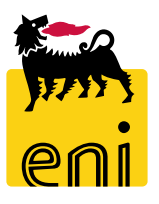

# Servizi di e-Business Eni

**Gestore Richieste Low Value Procurement** 

Versione 04/2020

## Gentile Utente,

questo manuale illustra l'utilizzo del processo della Low Value Procurement in qualità di gestore richieste.

Suggeriamo di dedicare qualche minuto alla lettura per riuscire a usufruire al meglio del servizio.

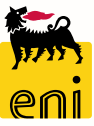

# Sommario

| • | Visualizzare le RdA nel cockpit                     | 6  |
|---|-----------------------------------------------------|----|
| • | Visualizzare i dettagli del RdA                     | 7  |
| • | Visualizzare i dettagli del RdA – Short Vendor List | 8  |
| • | Visualizzare i dettagli del RdA - Allegati          | 9  |
| • | Informazioni utili                                  | 10 |
| • | Copyright e trademark                               | 11 |

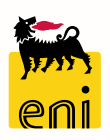

Il flusso Low Value Procurement (LVP) si compone di diverse fasi:

- Emissione e Invio RdA Il richiedente, effettuerà nel sistema di backend (SAP R/3 Versalis) l'emissione delle posizioni di RdA (richieste di acquisto) con eventuale indicatore di RdO Tecnica. Il gestore delle richieste le invierà all'e-Business dopo averle appositamente parametrizzate con la corrispondente short vendor list.
- Creazione e Pubblicazione RdO La creazione della RdO (appalto) avverrà automaticamente o per selezione del gestore delle richieste accorpando per sito tutte le posizioni di RdA di interesse con stessa short vendor list e richiedente.
   In base a quanto deciso a sistema dal gestore, la pubblicazione della RdO sarà automatica con periodicità definita o immediata.
- Ricezione e Assegnazione Offerte Avverrà perciò su eBusiness l'inserimento delle offerte economiche (mediante definizione del prezzo delle posizioni) e delle offerte tecniche (mediante documenti) da parte degli offerenti.
- Creazione OdA ed Evasione RdA La valutazione automatica delle offerte è per miglior prezzo, ma comunque risulterà modificabile dal richiedente nel Cockpit di visualizzazione offerte. Si procederà quindi alla creazione dell'OdA in relazione alle singole posizioni di RdA (Tipo documento OLVP) e al conseguente rilascio dell'ordine su SAP R/3.

#### Pagina di Home

La nuova piattaforma eBusiness consente l'accesso a più servizi attraverso un'unica Home in cui sono riportate le sezioni relative a tutti i servizi per cui si è abilitati.

Per accedere al Low Value Procurement (LVP) è necessario selezionare il link Cockpit RdA dalla sezione LVP.

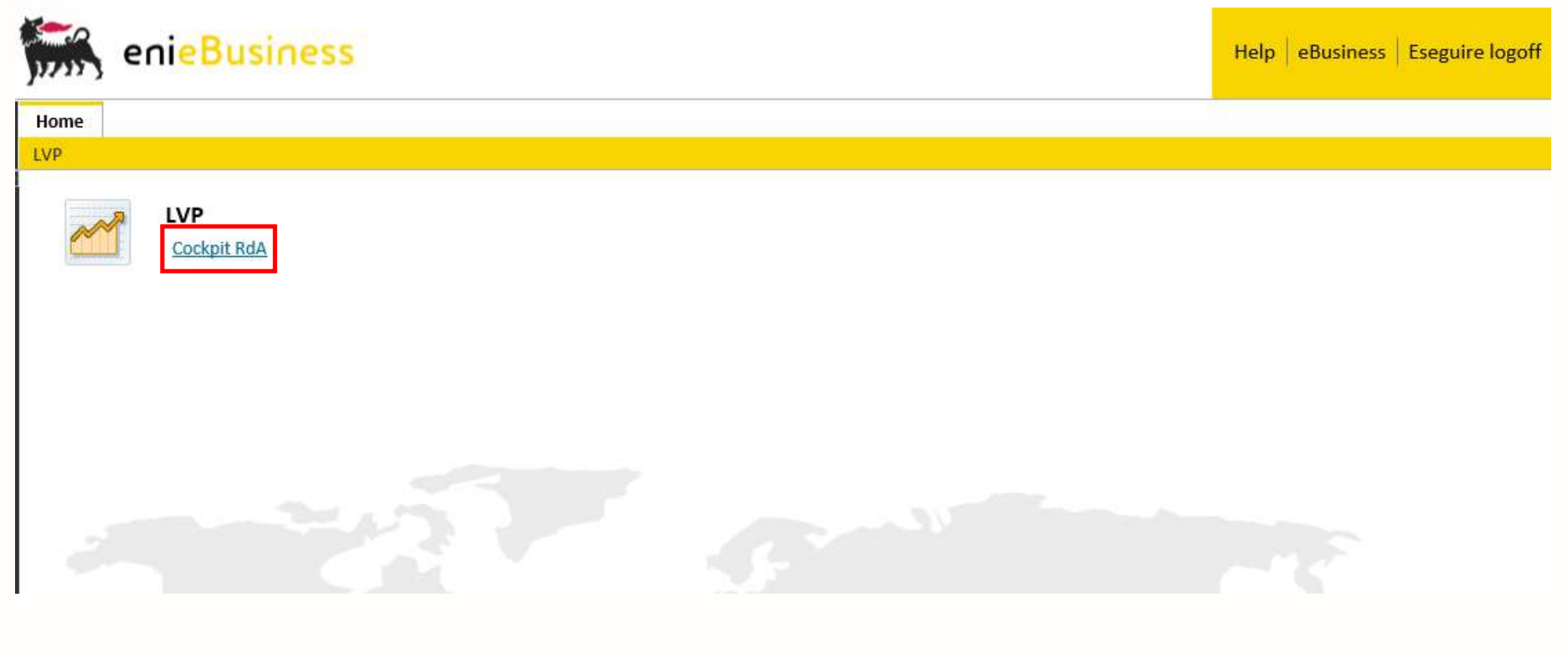

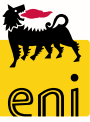

# Visualizzare le RdA nel cockpit

E' possibile impostare dei filtri di ricerca come il periodo, la matricola del Richiedente, lo Stato delle RdA e lo Stato del Raggruppamento. Successivamente cliccare su Inizio per attivare la ricerca.

| enieBusin               | ess                |                          |            |                            | Help eBusiness          | Eseguire logoff |                 |                 |               |            |             |            |
|-------------------------|--------------------|--------------------------|------------|----------------------------|-------------------------|-----------------|-----------------|-----------------|---------------|------------|-------------|------------|
| Home                    |                    |                          |            |                            |                         |                 |                 |                 |               |            |             |            |
| LVP                     | _                  |                          |            |                            |                         |                 |                 |                 |               |            |             |            |
| Navigazione dettagliata | Cockpit R          | tdA                      |            |                            |                         |                 |                 | -               |               |            |             |            |
| Cockpit RdA             | Ricerca            |                          |            |                            |                         |                 |                 |                 |               |            |             |            |
|                         | Da:                | Da:                      |            |                            |                         |                 |                 |                 |               |            |             |            |
|                         | Sito               |                          | RA         | VE                         |                         |                 |                 |                 |               |            |             |            |
|                         | Richied            | ente                     |            |                            |                         |                 |                 |                 |               |            |             |            |
| Stato RdA               |                    |                          |            |                            |                         |                 |                 |                 |               |            |             |            |
|                         | Stato d            | Stato del Raggruppamento |            |                            |                         |                 |                 |                 |               |            |             |            |
|                         | Inizio             |                          |            |                            |                         |                 |                 |                 |               |            |             |            |
|                         |                    |                          |            |                            |                         |                 |                 |                 |               |            |             |            |
|                         |                    |                          |            |                            |                         |                 |                 |                 |               |            |             |            |
| Nome                    | e Appalto: LVP-RAV | /E-UID090274             | 4- N       | I. Posizioni RdA: 1 N.ro P | os. Allegato Tecnico: 0 | Stato: Ela      | borabile        |                 |               |            |             |            |
| Mod                     | difica Salva Rige  | etta Pubblica            | Allegato S | hort Vendor List 🖉 Totale  | 240,15                  |                 |                 |                 |               |            |             |            |
| Se                      | leziona N.         | RDA F                    | osizione   | Descrizione                |                         | Quantità        | Prezzo Unitario | Unità di prezzo | Data Consegna | Pos. Tecn. | Stato       |            |
|                         | ☑ 1010             | 314971                   | 00030      | ANELLO TENUTA OLIO 53X35   | 56-235,2X190,4X         | 1 Pezzo         | 240,15 EUR      | 1               | 30.11.2018    |            | Elaborabile | Allegato 🖉 |
| Nome                    | e Appalto: LVP-RAV | /E-UID090274             | 4- P       | I. Posizioni RdA: 1 N.ro P | os. Allegato Tecnico: 0 | Stato: Rig      | gettata         |                 |               |            |             |            |
| Mod                     | difica Salva Rige  | etta Pubblica            | Allegato S | hort Vendor List Totale    | 560,00                  |                 |                 |                 |               |            |             |            |
| Se                      | eleziona N.        | . RDA                    | Posizione  | Descrizione                |                         | Quantità        | Prezzo Unitario | Unità di prezzo | Data Consegna | Pos. Tecn. | Stato       |            |
|                         | 1010               | 0314971                  | 00020      | RETE IN AISI 304, LUCE MAG | GLIA DA 0,86, D         | 16 m2           | 35,00 EUR       | 1               | 30.11.2018    |            | Rigettata   | Allegato 🖉 |
|                         |                    |                          |            |                            |                         |                 |                 |                 |               |            |             |            |

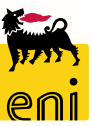

### Visualizzare i dettagli del RdA

Nella testata del RdA sono visibili il nome dell'appalto, il numero delle posizioni contenute nel RdA, il numero di posizioni con allegato tecnico e lo stato dell'appalto.

| Nome Appaito:                                                              | LVP-RAVE-UID090 | 2744-     | N. Posizioni RdA: 1 | N.ro Pos. Allegato Tecnico: 0 | Stato: Elaborabi | le                    |                 |               |            |             |            |
|----------------------------------------------------------------------------|-----------------|-----------|---------------------|-------------------------------|------------------|-----------------------|-----------------|---------------|------------|-------------|------------|
| Modifica Salva Rigetta Pubblica Allegato Short Vendor List 🖉 Totale 240,15 |                 |           |                     |                               |                  |                       |                 |               |            |             |            |
| Seleziona                                                                  | N. RDA          | Posizione | ī                   | Descrizione                   | Quantità         | Prezzo Unitario       | Unità di prezzo | Data Consegna | Pos. Tecn. | Stato       |            |
| $\checkmark$                                                               | 1010314971      | 00030     | ANELLO TENUTA (     | OLIO 53X3556-235,2X190,4X     | 1 Pezzo          | 240,15 <sub>EUR</sub> | 1               | 30.11.2018    |            | Elaborabile | Allegato 🖉 |

Gli stati che un RdA può assumere sono:

- Attesa RdA è in attesa di elaborazione,
- Elaborabile RdA verrà elaborabile nella prossima RfQ automatica,
- Pubblicata RdA è contenuta in una RfQ in corso,
- Offerta RdA è contenuta in una RfQ già terminata,
- Ordinata RdA ha generato correttamente il relativo ordine,
- Cancellata RdA ha la generato l'ordine corrispondente ma questo risulta cancellato,
- Rigettata RdA è stata reinviata a SAP R/3,
- Errore RdA non è elaborabile a causa di errori.

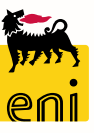

7

# Visualizzare i dettagli del RdA – Short Vendor List

Il gestore può visualizzare la short vendor list inserita su SAP R\3 selezionando l'RdA in questione e cliccando sull'apposito link.

| RdO: 77000000       | 11 RAVE-UID09027                                            | 44-ART VARI GOMM        | N. Posizioni RdA: 1 N.ro Po                          | os. Allegato Tecnico: 0                                        | Stato: Pubblicata | Termine presenta                                | esentazione offerta: 23.10.2018 17:21:39 |  |                     |                                       | [        |
|---------------------|-------------------------------------------------------------|-------------------------|------------------------------------------------------|----------------------------------------------------------------|-------------------|-------------------------------------------------|------------------------------------------|--|---------------------|---------------------------------------|----------|
| Short Vendor I      | List Allegati 🖉                                             |                         |                                                      |                                                                |                   |                                                 |                                          |  |                     |                                       | 1 440 90 |
| Seleziona           | iona N. RDA Posizione C<br>1010314962 00020 ANELLO TENUTA ( |                         | Des rizione<br>ANELLO TENUTA OLIC 53X3556-235,2X190, | r <mark>izione Quantità</mark><br>53X3556-235,2X190,4X 6 Pezzo |                   | ario<br>240,15 <sub>EUR</sub>                   | Unità di prezzo                          |  | Stato<br>Pubblicata | Totale<br>Data Consegna<br>31.08.2019 | Allegati |
|                     |                                                             |                         |                                                      |                                                                | Indietro          |                                                 |                                          |  |                     |                                       |          |
| Cliccan             | do sul li                                                   | nk Short                | Vendor List viene visı                               | ualizzata la                                                   | Short             | Vendor List for                                 |                                          |  |                     |                                       |          |
| lista de            | i fornito                                                   | ori invitati            | a presentare offerta.                                |                                                                | Forni<br>BRUK     | Fornitore Contatto BRUKER ITALIA S.R.L Elsa Ice |                                          |  |                     |                                       |          |
| È ripor<br>la relat | tato soti<br>iva cont                                       | to forma o<br>act perso | di tabella il nome del 1<br>n abilitata a sistema.   | fornitore e                                                    | Ā                 | 🍝 Pagina                                        | 1 Da 1 🗵 🗵                               |  |                     |                                       |          |

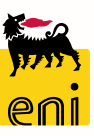

# Visualizzare i dettagli del RdA - Allegati

Il gestore può visualizzare l'elenco degli allegati associati all'intera gara cliccando sul pulsante Allegati presente appena dopo la testata. E' possibile visionare i documenti inseriti nelle singole posizioni di RdA cliccando sul pulsante Allegati a lato.

| RdO: 7700000011 | RAVE-UID090274                          | 44-ART VARI GOMM | N. Posizioni RdA: 1  | N.ro Pos. Allegato Tecnico: 0 Sta |              | Stato: Pubblicata | Termine presen   | tazione offerta: 23.10.20 | 18 17:21:39 |               |            |          |  |
|-----------------|-----------------------------------------|------------------|----------------------|-----------------------------------|--------------|-------------------|------------------|---------------------------|-------------|---------------|------------|----------|--|
| Short Vendor Li | st Allegati 🥖                           |                  |                      |                                   |              |                   |                  |                           |             |               |            |          |  |
|                 |                                         |                  |                      |                                   |              |                   |                  |                           |             |               | Totale     | 1.440,90 |  |
| Seleziona       | N. RDA Posizione Descriz <mark>o</mark> |                  | ne                   | Quantità                          |              | Prezzo Unitario   |                  | Pos. Tecn.                | Stato       | Data Consegna |            |          |  |
| $\checkmark$    | 1010314962 00020 ANELLO TENUTA          |                  | ANELLO TENUTA OLIO 5 | (3556-235,2X190,4X                | 6 Pezzo      | 240,15 EUR        |                  | 1                         |             | Pubblicata    | 31.08.2019 | Allegati |  |
|                 |                                         |                  |                      |                                   |              |                   |                  |                           |             |               |            |          |  |
|                 |                                         |                  |                      |                                   |              |                   |                  |                           |             |               |            |          |  |
|                 |                                         |                  |                      |                                   |              | Indietro          |                  |                           |             |               |            | _        |  |
|                 |                                         |                  |                      |                                   |              |                   |                  |                           |             |               |            |          |  |
|                 |                                         |                  |                      |                                   |              |                   | Descriz          | ione                      | ±₹          | URL           | 13         |          |  |
| Inaltra         | Putant                                  |                  | uolizzoro il o       | ontonuto                          | dai fila aià |                   |                  |                           |             |               |            |          |  |
| monre,          | rutent                                  | e puo vis        |                      | ontenuto                          | uel nie gla  |                   | Bozza Ordine     | e di Acquisto             |             | Ē.            |            |          |  |
| allegati        | cliccand                                | do sull'app      | osita icona.         |                                   |              |                   | ALLEGATO APPALTO |                           |             |               |            |          |  |
| 8               |                                         |                  |                      |                                   |              | A                 | agina 1 Da 1     | 2                         |             |               |            |          |  |

Per tornare alla pagina iniziale utilizzare il pulsante Indietro.

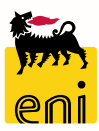

## Informazioni utili

Per richiesta di informazioni o di supporto è possibile rivolgersi al Contact Center dei Servizi e-Business Eni, disponibile sia telefonicamente che via e-mail.

I riferimenti e le fasce orarie di disponibilità del Contact Center sono pubblicati sul portale del Servizio.

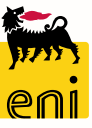

#### **Copyright e trademark**

I contenuti di questo manuale sono intesi per finalità unicamente informativa e per la consultazione privata.

È vietata la riproduzione per finalità commerciali.

Per i Copyright e Trademark si rimanda al Portale del Servizio.

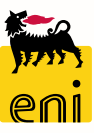